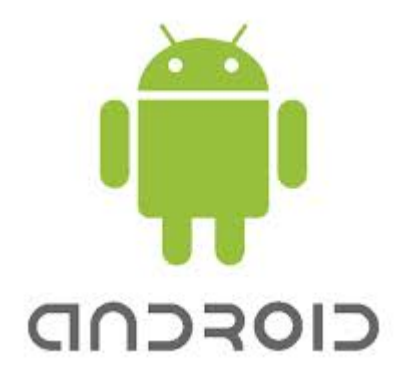

INSTRUCTIONS FOR SETTING UP AN EMAIL ACCOUNT ON AN ANDROID-BASED SMART PHONE

Open the Settings APP on the Android device and select the "Accounts" tab

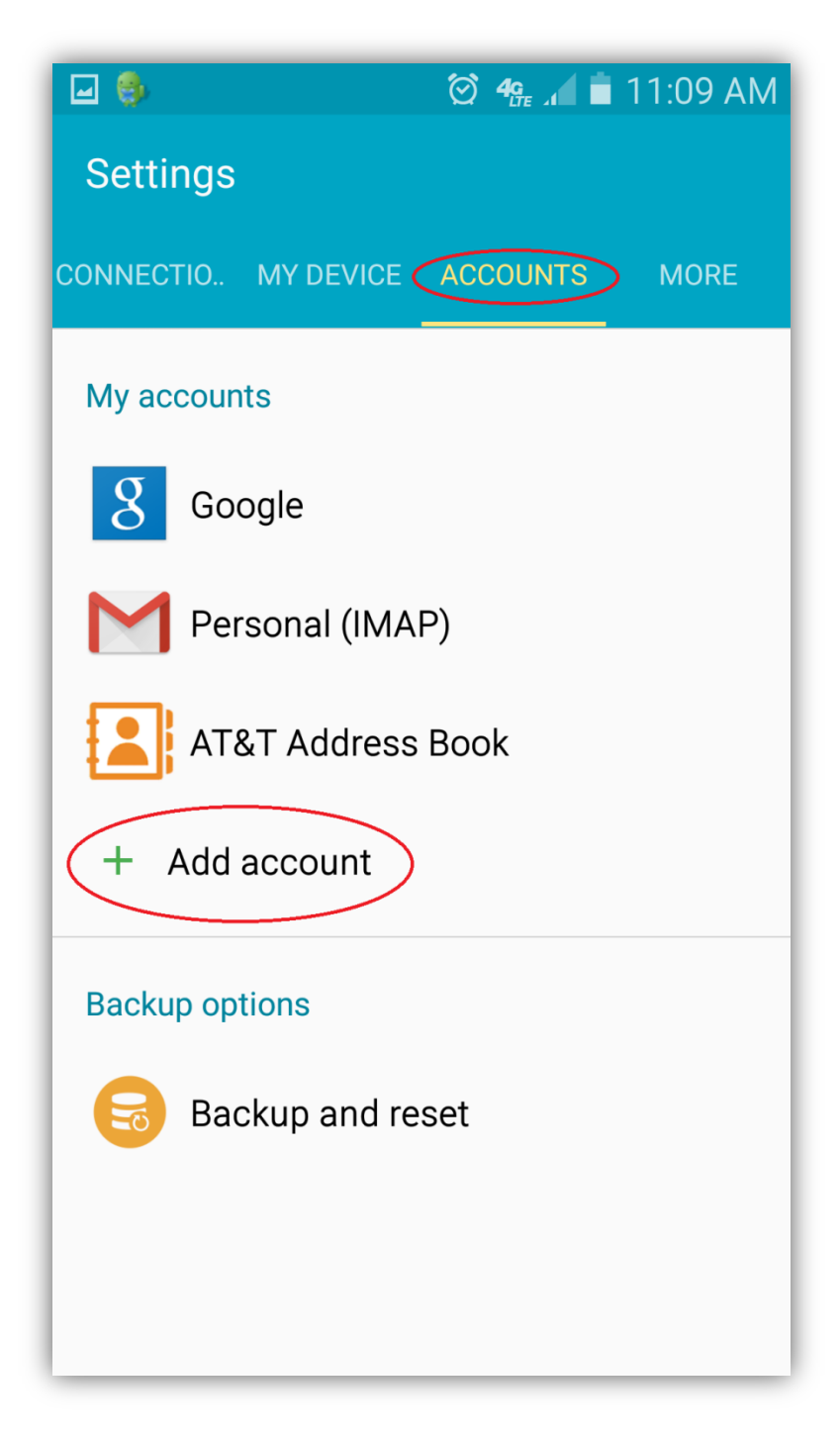

Click Add Account

| ۵ 🚯        | 🗭 🥵 🖬 🖬 11:09 AM          |   |
|------------|---------------------------|---|
| ← A        | Add account               |   |
| 8          | Samsung account           | • |
| 0          | Email                     |   |
| g          | Google                    | • |
| 1          | LDAP                      |   |
| in         | LinkedIn                  | • |
|            | Microsoft Exchange Active |   |
| M          | Personal (IMAP)           | • |
| M          | Personal (POP3)           |   |
| $\Diamond$ | Sync apps with Facebook   | • |
| σ          |                           |   |

Click the circle to place the green dot next to "Email"

| 🖃 🤹 🙆 🧐 🖾 🖬 🖾 🖄                                                    |  |  |
|--------------------------------------------------------------------|--|--|
| Email accounts                                                     |  |  |
| Select an existing account or add a new one in a few simple steps. |  |  |
| Select existing account 💌                                          |  |  |
| Enter sign-in details                                              |  |  |
| testing@cvctx.com                                                  |  |  |
| test1234                                                           |  |  |
| Show password 🔽                                                    |  |  |
|                                                                    |  |  |
|                                                                    |  |  |
| MANUAL SETUP                                                       |  |  |

Enter your e-mail address and password in the sign-in details fields and press NEXT

|          | ) 🖄 🦛 🖬 🗎 11:10 AM            |
|----------|-------------------------------|
| <b>~</b> | Add email account             |
|          |                               |
|          |                               |
|          | What type of account?         |
| ſ        |                               |
|          | POP3 ACCOUNT                  |
|          | IMAP ACCOUNT                  |
|          |                               |
|          | MICROSOFT EXCHANGE ACTIVESYNC |
|          |                               |
|          |                               |
|          |                               |
|          |                               |
|          |                               |
|          |                               |
|          |                               |

Select IMAP Account as the type of account

| 🖬 📼 🤹 🥼 💭 🍪 🖾 🖾               |  |  |  |
|-------------------------------|--|--|--|
| ← Incoming server settings    |  |  |  |
| Email address                 |  |  |  |
| testing@cvctx.com             |  |  |  |
| Username                      |  |  |  |
| testing@cvctx.com             |  |  |  |
| Password                      |  |  |  |
| test1234                      |  |  |  |
| Show password 🗹               |  |  |  |
| IMAP server                   |  |  |  |
| imap.cvctx.com                |  |  |  |
| Security type                 |  |  |  |
| TLS (Accept all certificates) |  |  |  |
| Port                          |  |  |  |
| NEXT 🔊                        |  |  |  |

Enter your email address in the Username field and your password in the Password field In the IMAP Server field enter **imap.cvctx.com** if it is not already there Select **TLS(Accept all certificates)** for security type

| 🖬 🔤 🤹 🦉 🥵 🖬 🖬 4:19 PM           |  |  |
|---------------------------------|--|--|
| ← Incoming server settings      |  |  |
|                                 |  |  |
| Password                        |  |  |
| test1234                        |  |  |
|                                 |  |  |
| Show password 🔽                 |  |  |
| IMAP server                     |  |  |
| imap.cvctx.com                  |  |  |
| Security type                   |  |  |
| TLS (Accept all certificates) 🔹 |  |  |
| Port                            |  |  |
| 143                             |  |  |
| IMAP path prefix                |  |  |
| Optional                        |  |  |
| NEXT 🔊                          |  |  |

Scroll down and make sure that 143 is entered in the Port field

Press **NEXT** 

| 🖃 🤀                 | 🗑 🦛 🖬 🖬 11:12 AM |
|---------------------|------------------|
| ← Outgoing se       | rver settings    |
| SMTP server         |                  |
| smtp.cvctx.com      |                  |
| Security type       |                  |
| TLS (Accept all cer | tificates) 🗸     |
| Port<br>1025        |                  |
| Require sign-in     |                  |
|                     |                  |
|                     |                  |
|                     |                  |
|                     |                  |
|                     | NEXT 🔊           |

In the "SMTP server" box enter smtp.cvctx.com Select TLS(Accept all certificates) for security type In the Port field enter the number 1025 Remove the check mark for the Require sign-in box Press NEXT

| 🖃 🔤 🤤 🖄 🖄 🖉                                                                                           | 4:30 PM |  |
|----------------------------------------------------------------------------------------------------|---------|--|
| $\leftarrow$ Account options                                                                          |         |  |
| Period to sync Email                                                                                  |         |  |
| 2 weeks 💌                                                                                             |         |  |
| Sync schedule                                                                                         |         |  |
| Every hour 🔻                                                                                          |         |  |
| Peak schedule                                                                                         |         |  |
| Every hour 🔻                                                                                          |         |  |
| Sync Email                                                                                            |         |  |
| Notify me when email arrives                                                                          |         |  |
| Auto download attachments<br>Automatically download attachments when<br>connected to a Wi-Fi network. |         |  |
| NEXT                                                                                                  | 0       |  |

After verifying your settings the screen above is presented for any further settings you might want to make

Press **NEXT** 

| 🖃 🔤 🎭 🛛 🖄 🏜 4:30 PM                                             |  |  |
|-----------------------------------------------------------------|--|--|
| Email accounts                                                  |  |  |
| Your account is set up and is ready to send and receive emails. |  |  |
| Give this account a name (Optional)                             |  |  |
| testing@cvctx.com                                               |  |  |
| • (Displayed on outgoing messages)<br>testing                   |  |  |
| DONE                                                            |  |  |

The final screen allows you to give a name to the account you just created

Press **DONE**